## Домик

**Цель:** Создавать простейший рисунок, используя графические примитивы и встроенные инструменты графического редактора.

## 1. Выберите инструмент прямоугольник

- 2. Выберите настройку: рамка с заполнением
- 3. Выберите основной цвет черный, а фоновый серый
- 4. Изобразите фасад дома
- 5. Выберите инструмент прямоугольник
- 6. Выберите настройку: рамка с заполнением
- 7. Выберите основной цвет черный, а фоновый голубой
- 8. Нарисуйте окно
- 9. Возьмите инструмент линия
- 10. Нарисуйте крышу
- 11. Залейте крышу коричневым цветом
- 12. Выберите инструмент прямоугольник
- 13. Выберите настройку: рамка
- 14. Примерьтесь ближе к фасаду дома и изобразите забор
- 15. Выберите инструмент линия и разбейте забор на доски
- 16. Залейте фон рисунка голубым цветом это небо
- 17. Дорисуйте облака и солнце.
- 18. Сохраните рисунок в своей папке под именем домик.

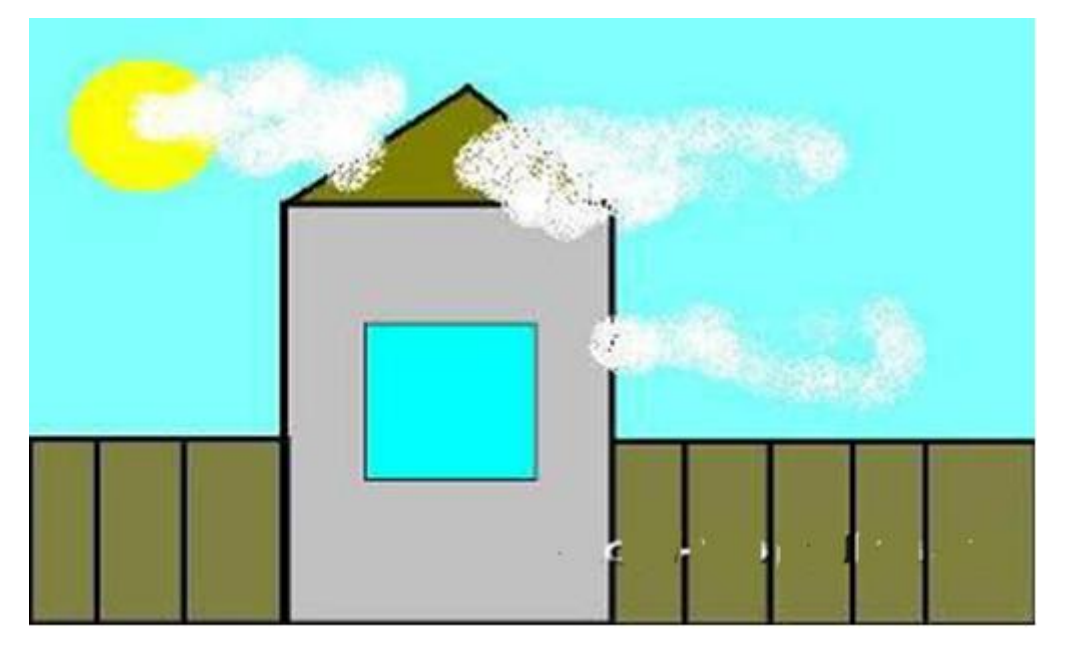